## How to set up an out of office greeting for your voice mail

## 1. In Teams navigate to your profile.

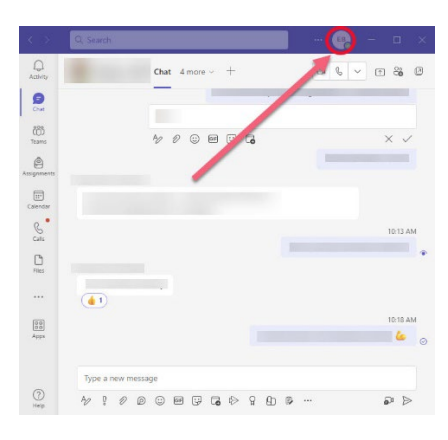

## 2. Choose Manage account.

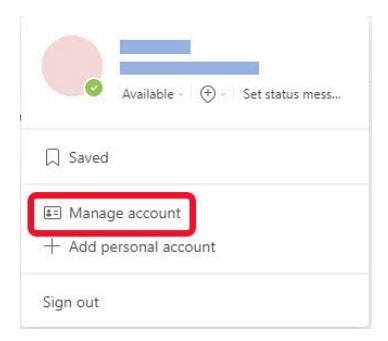

## 3. From the Calls Settings choose [Configure voicemail].

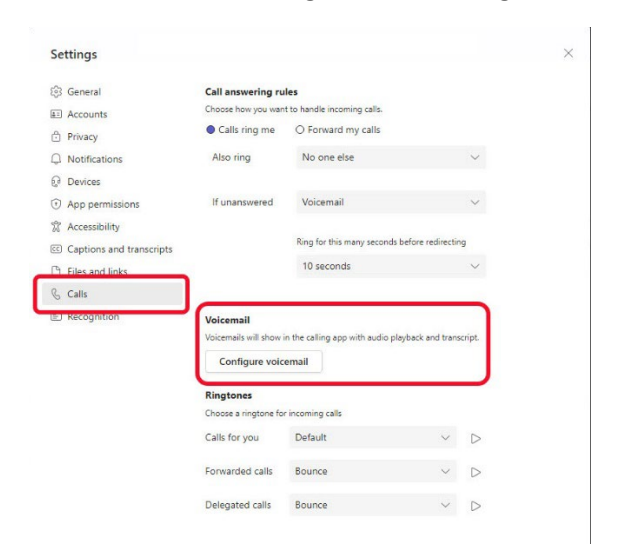

In the voicemail settings you have two options:

- 1. Record a greeting
- 2. Text-to-speech customized greeting option

In both cases if you are concerned about the message a caller will get when you don't pick up the phone, choose "**out of office greeting**" – not "custom greeting."

With the [Record a greeting] listen and follow the instructions. The message you need to record is currently not the first choice!

| /oicemail                                                                                         |        |
|---------------------------------------------------------------------------------------------------|--------|
| 'ou'll find your voicemail messages and transcripts in Calls.                                     |        |
| Record a greeting                                                                                 |        |
| all answer rules                                                                                  |        |
| low would you like us to handle your calls when they go to voicemail?                             |        |
| Let the caller record a message                                                                   | $\sim$ |
| Greeting language                                                                                 |        |
| Vhich language should your default greeting be in?                                                |        |
| English (United States)                                                                           | $\sim$ |
| ext-to-speech customized greeting option                                                          |        |
| Do you want to replace the default voicemail greeting with your own text-to-speech greetings? (j) |        |
| our custom greeting:                                                                              |        |
| our custom out of office greeting:                                                                |        |
| Hello this is Ed, please leave a message with your name and number and I will get back to you.    |        |
| Dut of office greeting                                                                            |        |
| Cancel OK                                                                                         |        |
|                                                                                                   |        |

NOTE: If you have a recorded message then the text-to-speech message will not be played. If you later prefer to use the text-to-speech message, the delete option for the recorded message can be found under [Record a greeting].